## Googleドライブのファイルを移動する方法

授業で活用したGoogleドライブ内のファイル等を残したい場合は、プライベートな個人端末にファ イルをダウンロードするか、プライベートな個人アカウントのGoogleドライブにファイルを移動させて ください。

## 【ファイルを端末にダウンロードする方法】

Googleサポートページの「Google データをダウンロードする方法」を参照してください。

## 【ファイルを別のGoogleアカウントに移動させる方法】

① プライベートな個人のGoogleアカウント(xxx@gmail.com)を用意する。

\* Androidのスマートフォンで使っているGoogleアカウントでも可。

- \* 学校のアカウント以外にGoogleアカウントを持っていない場合はGoogleサポートページの「Googleアカウントの作成」を参照し作成してください。無料で作成できます。
- ② 授業用端末に学校で使用しているGoogleアカウント(xxx@gs.seito-fku.ed.jp)でログインしてGoogleドライブ内の不要なファイルを整理する。
- \* 無料のGoogleアカウントにファイルを移動する場合、データの上限は15GBです。
- ③ 画面右上のアカウントアイコンをタップして「Googleアカウントを管理」を開く。

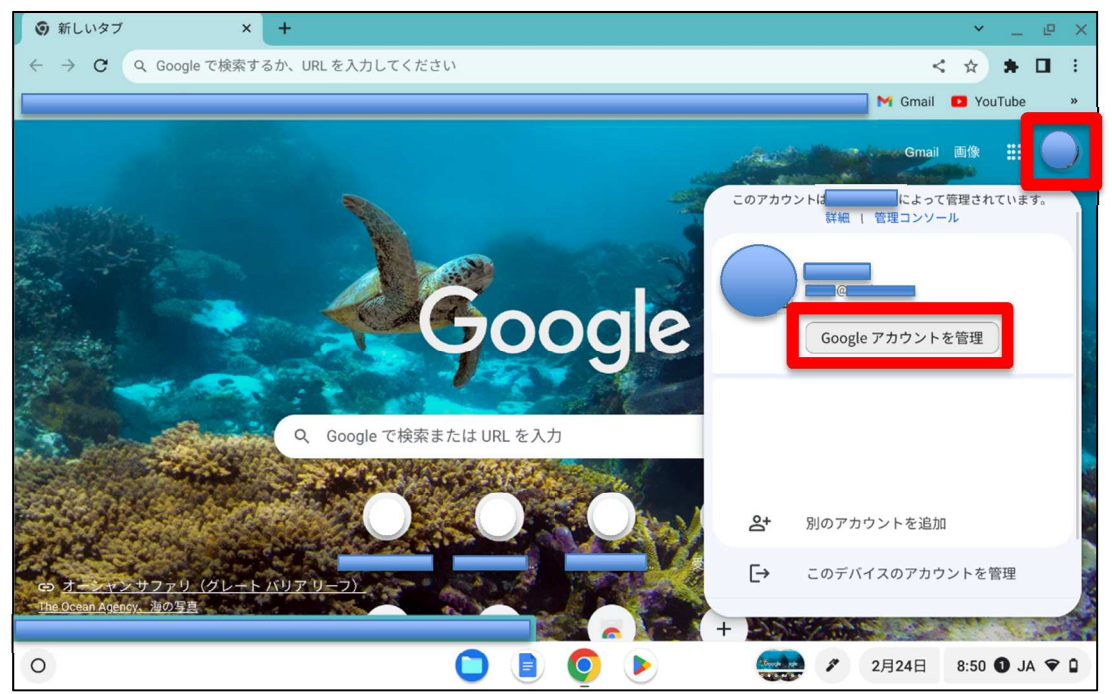

④「コンテンツの移行」の「転送を開始」をタップする。

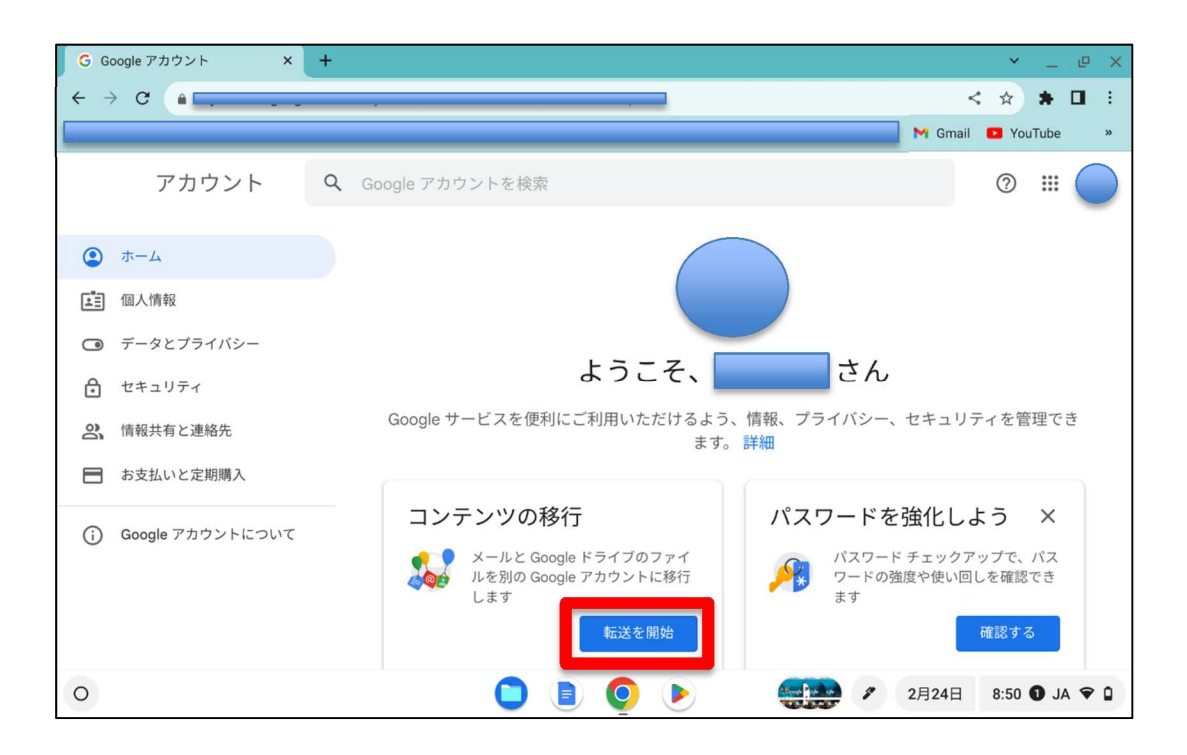

⑤「1.移行先のアカウントの入力」に、プライベートな個人のGoogleアカウントを入力し、「コードを送信」をタップする。

| G コンテンツの移行          | × +                                                              |         | ~   | -    | e | × |
|---------------------|------------------------------------------------------------------|---------|-----|------|---|---|
| ← → C 🔒 takeout.goo | gle.com/transfer?hl=ja&pli=1                                     | <       | ☆   | *    |   | : |
|                     |                                                                  | M Gmail | You | Tube |   | » |
| アカウント               |                                                                  |         | 0   |      |   |   |
| •                   | ← コンテンツの移行                                                       |         |     |      |   |   |
|                     | コンテンツの移行<br>メールと Google ドライブのファイルをコピーし<br>て別の Google アカウントに移行します |         |     |      |   |   |
|                     | 1. 移行先のアカウントの入力<br>コンテンツの移行先の Google アカウントを入力<br>します。詳細 図        |         |     |      |   |   |
|                     | Google アカウントをお持ちでない場合は、アカウントを作成 区できます<br>コードを送信                  |         |     |      |   |   |

⑥ 次に、プライベートな個人のGoogleアカウントでログインし、Gmailを開いてGoogleから「アカウントの確認」というタイトルで届いたメールを開き、「確認コードを取得」をタップしてコードを確認する。

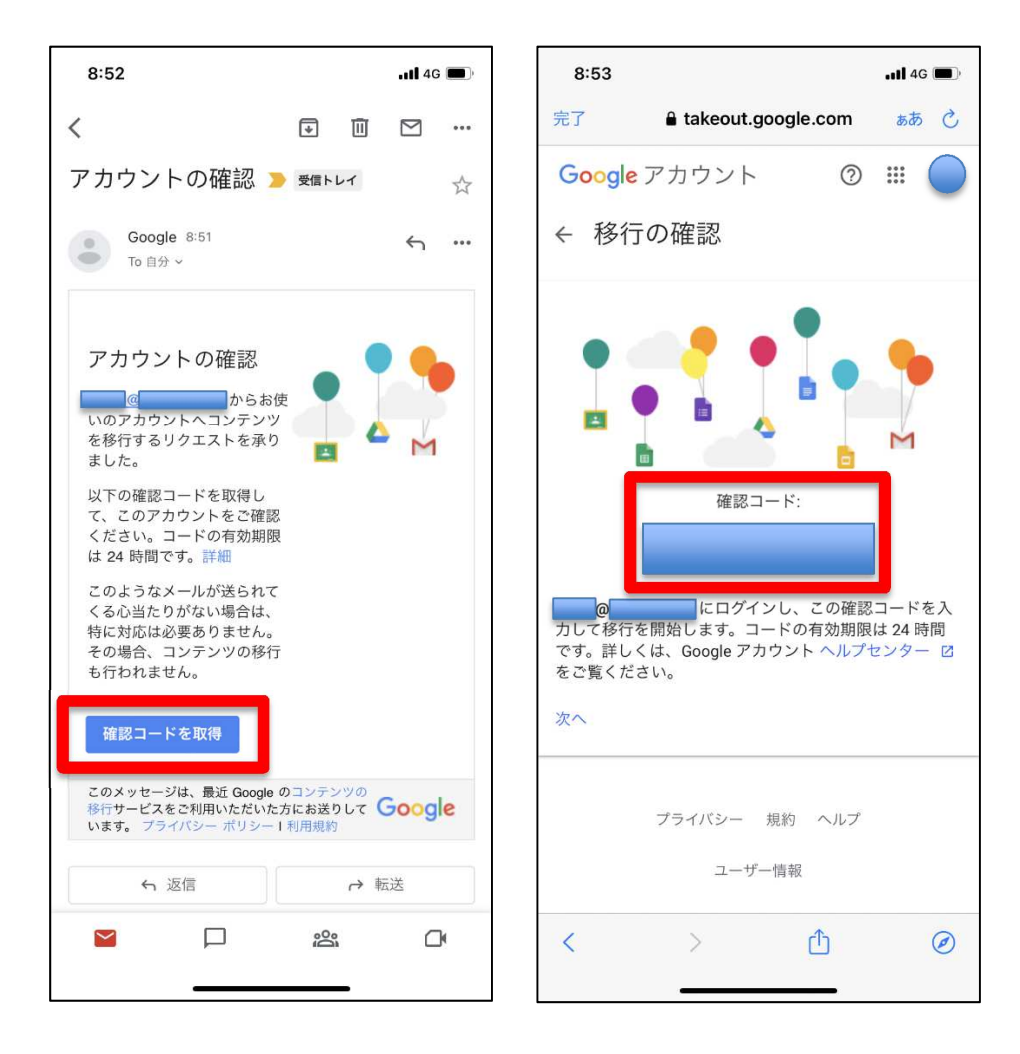

⑦ 再度、学校のGoogleアカウント管理画面(④で開いた画面)に戻り、「2.移行先のアカウントの確認」に、確認コードを入力し、確認ボタンをタップする。

| G コンテンツの移行           | × +                                                                                       |         | ~      | _ @  | × |
|----------------------|-------------------------------------------------------------------------------------------|---------|--------|------|---|
| ← → C 🍙 takeout.goog | le.com/transfer?hl=ja&pli=1                                                               | <       | ☆ 3    | • •  | : |
|                      |                                                                                           | M Gmail | YouTu  | ıbe  | » |
| アカウント                | コンテンフジを行<br>メールと Google ドライブのファイルをコピーレ                                                    |         | 0      |      |   |
| ÷                    | - コンテンツの移行                                                                                |         |        |      |   |
|                      | ✓ 1. コードを @gmail.com に送信しました                                                              |         |        |      |   |
|                      | 2. 移行先のアカウントの確認                                                                           |         |        |      |   |
|                      | @gmail.com で確認コードが記載された<br>メールを確認して、ここに入力します。受信トレ<br>イにメールが表示されるまでに数分かかることが<br>あります。詳細 I2 |         |        |      |   |
|                      | コードを入力                                                                                    |         |        |      |   |
| i                    | 確認                                                                                        |         |        |      |   |
| 0                    | 🕒 🏮 🧕 🕨 🗮 🕗                                                                               | 2月24日   | 8:54 🕄 | JA 🕤 |   |

⑧「3.コピーして移行するコンテンツの選択」の「転送を開始」をタップして完了。

\* 数日以内に、移行先のアカウントに自動的にフォルダが転送されます。

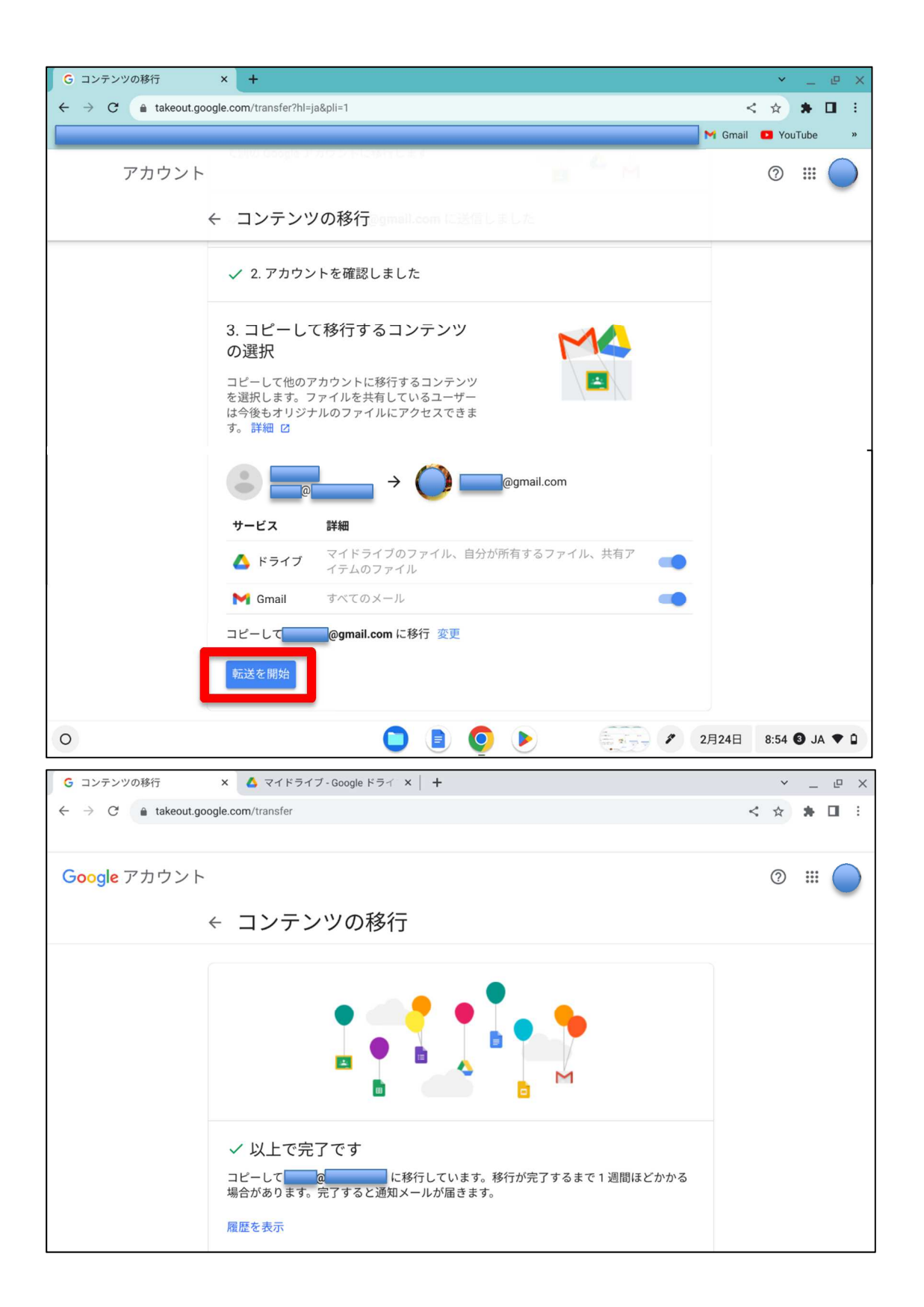

## OneDriveのファイルを移動する方法

授業で活用したOneDrive内のファイル等を残したい場合は、Microsoftサポートページ「OneDrive から自分のデバイスにファイルをダウンロードする」を参照して、プライベートな個人端末にファイルをダウンロードしてください。